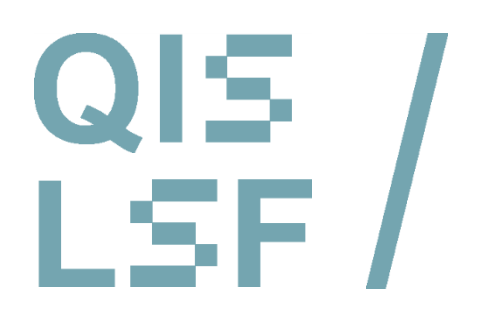

Registration and withdrawal from registration in QIS/LSF

- Registration for examination
- 2 Confirmation of registration as proof
- Withdrawal from registration for examination

# Registration and iTAN Authentication

For this tutorial, please have your **login data** for your **HRZ-account** ready as well as your **iTAN list**. Visit **https://qis.server.uni-frankfurt.de** and log in with your **HRZ-account**.

| UNIVERSITÄT                                                                                                    |                                                                                                    |                        |
|----------------------------------------------------------------------------------------------------|----------------------------------------------------------------------------------------------------|------------------------|
| Startseite   Abmelden   Herr                                                                                                    | Sie sind angemeidet als: in der Role. Student                                                                                                    |                        |
| eine Funktionen Vera                                                                                                    | anstaltungen Einrichtungen Räume und Gebäude Personen                                                                                                    |                        |
| ind her <u>Statuets</u> + <u>Etiforguetus</u>                                                                                                | ahara * Esstanguies und abmethera                                                                                                    |                        |
| jennish Venabung<br>dominerweiking<br>Angsvensitung<br>in Bludengangsian<br>in Bludengangsian<br>in Bludengangsian<br>Alguigation austienden | Prüfungsan- und -abmeldung<br>Wichtige informationen zur Anneldung. Einte sorgfaltig lesen!<br>Zum Nachess der enformationen zur Anneldung, Tette sorgfaltig lesen!<br>Zum Nachess der enformationen zur Anneldung, Beiter alle sollte die<br>Der beiter deren der eine Daten der in Tachweis der ordnungsgematen tritigerechten An-<br>Annelakung.<br>Zustätiche werden einbehen, die vom Prüfungsant ausgehängten Kentrollikten enzusehen (git<br>Sollte bei der Annelakung Prüfung von der Unsimmigikation aufwein, sieten Bis sich bite umg<br>und innelta der Annelakung Prüfung von ein Verbindung!<br>Michtig und Preinsteinen siehen ist dem Prüfungsant in Verbindung!<br>Michtig und Preinsteinen siehen sie auf "Weiter".<br>Bedingungem alzuspteinen<br>Fff kin abzeigtere | number<br>De<br>Nur FB |

The registration for examination is to be found on the QIS portal in the menu under Meine Funktionen (= my functions) > Prüfungsverwaltung (= examination management) > Prüfungsan- und abmeldung (= Registration for examination / withdrawal from registration for examination).

In order to protect your account against misuse, you are asked to additionally type in the iTAN.

7

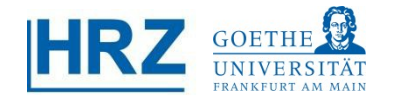

# **1** Module structure of your subject

- Choose your examination out of the module tree.
- Now click on Prüfung anmelden (= register for examination).

| Startseite   Abmelden                 | I Sie sind angemeidet als: I in der Rolle: Student                                                                                                    |
|---------------------------------------|----------------------------------------------------------------------------------------------------|
| Meine Funktionen                      | Veranstaltungen Einrichtungen Räume und Gebäude Personen                                                                                                    |
| Sie sind hier: Startseite • Prüfungs: | enviating • Prüfungsan- und -abmeblung                                                                                                    |
| Allgemeine Verwaltung                 | Prüfungsan- und -abmeldung                                                                                                    |
| Studiumsverwaltung                    |                                                                                                    |
| Prüfungsverwaltung                    | Bits within Six dia an adar shawanidana Bolkan muruntan stahandar Studiur awa Ulistan Six danu sud dia Banaishawanan                                                                                                    |
| Mein Studiengangplan                  | unce wainen die une ain over auzumendene munung aus unten stenenver offüktür alus. Kulcken die dazu alli die bezeichnungen.                                                                                                    |
| Meine Veranstaltungen                 | 🔁 Bachelor Japanologie 2006                                                                                                    |
|                                       | → Dutum, 28 02 2011. Privare Termin: 01 - <u>Butking aemetiden</u> 0 1000 Grundvissen Japanisch Grundvisseninte     1400 Fachgeschichte und Methoden     0 1000 Modernes Japanisch Grundvist/e II     1000 Modernes Japanisch Mittelstufe I II     1000 Modernes Japanisch Mittelstufe III     1000 Modernes Japanisch Mittelstufe III     1000 Modernes Japanisch Mittelstufe III     1000 Modernes Japanisch Mittelstufe III     2102 Vahgleflichtbereich II     2200 Kolloquium und BA-Arbeit |
|                                       |                                                                                                    |

#### **1**© Registration

Confirm your registration by clicking on Ja (= yes).

| FRANKFURT AM MAIN<br>Startseite   <u>A</u> bmelden | Sie sind an                            | gemelde | tals: I in der R     | olle: Student |            |           |      |
|----------------------------------------------------|----------------------------------------|---------|----------------------|---------------|------------|-----------|------|
| Aeine Funktionen                                   | Veranstaltungen Einrichtungen          | Rău     | ime und Gebäude      | Personen      |            |           |      |
| e sind hier: Startseite + Prüfungsv                | erwaltung • Prüfungsan- und -abmeldung |         |                      |               |            |           |      |
| Ilgemeine Verwaltung                               | Prüfungsan- und                        | abm     | eldung               |               |            |           |      |
| tudiumsverwaltung                                  |                                        |         | ~                    |               |            |           | <br> |
| rüfungsverwaltung                                  | Möchten Sie wirklich folgende          | Priifun | a an- hzw. ahmelden? |               |            |           |      |
| ein Studiengangplan                                | mornen die wirklich loigende           | - Talun | a en ozn. opnieldent |               |            |           |      |
| eine Veranstaltungen                               | Studiengang                            | PrNr    | Prüfung              | Prüfer        | Datum      | Vorgang   |      |
| Navigation ausblenden                              | Bachelor Japanologie 2006              | 253     | Landeskunde Japans   | , ruici       | 25.02.2011 | Anmeldung |      |
|                                                    |                                        |         |                      |               |            |           |      |
|                                                    | Ja Nein                                |         |                      |               |            |           |      |

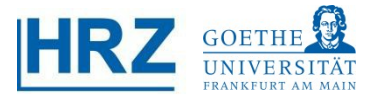

# **1** Overview of registered examinations

| Startseite   Abmelden                    | I Sie sind an                                                                                                    | gemeldet als: I in                                                                                                    | der Rolle                                              | : Student                                                                      |                                                          |                                                         |                                                  |                                                                  |                                                     |               |
|------------------------------------------|----------------------------------------------------------------------------------------------------|----------------------------------------------------------------------------------------------------|--------------------------------------------------------|--------------------------------------------------------------------------------|----------------------------------------------------------|---------------------------------------------------------|--------------------------------------------------|------------------------------------------------------------------|-----------------------------------------------------|---------------|
| Meine Funktionen Ve                      | ranstaltungen Einrichtungen                                                                                                    | Räume und Gebäu                                                                                                    | de P                                                   | ersonen                                                                        |                                                          |                                                         |                                                  |                                                                  |                                                     |               |
| e sind hier: Startseite • Prüfungsverwal | tung • Prüfungsan- und -abmeldung                                                                                                    |                                                                                                    |                                                        |                                                                                |                                                          |                                                         |                                                  |                                                                  |                                                     |               |
| Jigemeine Verwaltung                     | Prüfungsan- und                                                                                                    | -abmeldung                                                                                                    |                                                        |                                                                                |                                                          |                                                         |                                                  |                                                                  |                                                     |               |
| tudiumsverwaltung                        |                                                                                                    |                                                                                                    |                                                        |                                                                                |                                                          |                                                         |                                                  |                                                                  |                                                     |               |
| loin Studiononnonlan                     | Sie haben soeben folg                                                                                                    | ende Prüfungsan- b                                                                                                    | zwab                                                   | meldunger                                                                      | n vorgenor                                               | mmen:                                                   |                                                  |                                                                  |                                                     |               |
| feine Veranstaltunnen                    | Les u                                                                                                    |                                                                                                    |                                                        |                                                                                |                                                          | 1                                                       | 1.0                                              |                                                                  |                                                     |               |
| Navigation auchlenden                    | Studiengang                                                                                                    | Privr Prutung                                                                                                    | •                                                      | ruter                                                                          | Datum                                                    | Vorgang                                                 | Status                                           |                                                                  |                                                     |               |
|                                          | Insgesamt haben Sie                                                                                                    | sich während dieser                                                                                                    | Sitzun                                                 | g am 14.01.                                                                    | 2011 zu fo                                               | lgenden Prü                                             | ifungen an                                       | - oder abg                                                       | emeldet:                                            |               |
|                                          | Insgesamt haben Sie                                                                                                    | sich während dieser                                                                                                    | Sitzun                                                 | g am 14.01.                                                                    | 2011 zu fo                                               | lgenden Prü                                             | ifungen an                                       | - oder abg                                                       | emeldet:                                            |               |
|                                          | Insgesamt haben Sie                                                                                                    | sich während dieser                                                                                                    | Sitzun                                                 | g am 14.01.<br>Prüfung                                                         | 2011 zu fo                                               | lgenden Prü<br><sup>üfer</sup>                          | fungen an                                        | - oder abg                                                       | emeldet:<br>Vorbehalt                               |               |
|                                          | Insgesamt haben Sie :<br>Studiengang<br>Pool-Sprachwissenschafter                                                                                                    | <b>sich während dieser</b><br>Sprachwissenschaften -1                                                                                             | Sitzun<br>PrNr<br>253                                  | g am 14.01.<br>Prüfung<br>Landeskunde                                          | 2011 zu fo                                               | lgenden Prü<br>üfer                                     | Datum                                            | - oder abg<br>Vorgang<br>Anmeldung                               | emeldet:                                            |               |
|                                          | Insgesamt haben Sie<br>Studiengang<br>Pool-Sprachwissenschafter<br>Zum Nachweis der erfol<br>angemeidete Prüfunger<br>ordnungsgemähen (fris<br>Weitere Prüfungen anmeid | Sprachwissenschaften -1<br>greichen An- bzw. Abm<br>"sowie die zugehörig<br>tgerechten) An- bzw. A<br>Mil Startseite Abmelden                     | PrNr<br>253<br>eeldung<br>e Signa<br>bmeldu            | g am 14.01.<br>Prüfung<br>Landeskunde<br>I von Prüfun<br>atur als Date<br>ing. | 2011 zu fo<br>Pr<br>Japans<br>gen laden s<br>i herunter. | lgenden Prü<br>üfer<br>Sie sich bitte<br>Im Zweifel die | Datum<br>25.02 2011<br>unbedingt d<br>enen diese | - oder abg<br>Vorgang<br>Anmeldung<br>die Beschei<br>Dateien der | emeldet:<br>Vorbehalt<br>nigung "Infe<br>n Nachweis | ) über<br>der |
|                                          | Insgesamt haben Sie<br>Studiengang<br>Pool-Sprachwissenschafte<br>Zum Nachweis der erfor<br>angemeldete Prufunge<br>ordnungsgemäßen (fris<br>Weitere Prufungen anmeld   | sich während dieser<br>Sprachwissenschaften -1<br>greichen An- bzw. Abm<br>" sowie die zugehörig<br>tgerechten) An- bzw. A<br>Startseite Abmeiden | Sitzun<br>PrNr<br>253<br>eeldung<br>ee Signa<br>bmeldu | g am 14.01.<br>Prüfung<br>Landeskunde<br>I von Prüfun<br>atur als Date<br>ing. | 2011 zu fo<br>Pr<br>Japans<br>gen laden s<br>i herunter. | lgenden Prü<br>üfer<br>Sie sich bitte<br>Im Zweifel die | Datum<br>25.02.2011<br>unbedingt d<br>enen diese | - oder abg<br>Vorgang<br>Anmeldung<br>die Beschei<br>Dateien der | emeldet:<br>Vorbehalt<br>nigung "Infe<br>n Nachweis | über<br>der   |
|                                          | Insgesamt haben Sie<br>Studiengang<br>Pool-Sprachwissenschafte<br>zum Nachwieis der erfo<br>angemeidete Prüfungen<br>ordnungsgemäßen (fris<br>Weitere Priefungen zumeid | sich während dieser<br>Sprachwissenschaften -1<br>greichen An-bzw. Abm<br>" sowie die zugehörig<br>iggerechten) An-bzw. A<br>M Statseite Abmeiden | Sitzun<br>PrNr<br>253<br>eeldung<br>e Signa<br>bmeldu  | g am 14.01.<br>Prüfung<br>Landeskunde<br>I von Prüfun<br>atur als Date<br>ing. | 2011 zu fo<br>Pr<br>Japans<br>gen laden s<br>i herunter. | lgenden Prü<br>üfer<br>Sie sich bitte<br>Im Zweifel die | Datum<br>25.02.2011<br>unbedingt d<br>enen diese | - oder abg<br>Vorgang<br>Anmeldung<br>die Beschei<br>Dateien der | emeldet:<br>Vorbehalt<br>nigung "Infe<br>n Nachweis | b über<br>der |

- If all the entered information is in order, your exam details will now appear with the Status (= status) "Ok".
- For your security, it is recommended to download the confirmation of the successful registration / withdrawal from registration as your proof of registration (see below).

# Proof of registration for examination

- As proof of completed registration for examination / withdrawal from registration, always download the confirmation of the successful registration for examination / withdrawal from registration as well as the digital signature.
- To do this, please go to *Prüfungsverwaltung*  (= examination management) and then choose the menu item *Prüfungsbescheinigungen* (= confirmations of examinations).

| Meine Funktionen         Veranstaltungen         Einrichtungen         Räume und Gebäude           Sie sind hier: <u>Startsete</u> * <u>Prüfungsverwaltung</u> Allgemeine Verwaltung <b>Prüfungsverwaltung</b> | Personen |
|----------------------------------------------------------------------------------------------------|----------|
| Ne sind hier: <u>Startsette</u>                                                                                                    |          |
| Allgemeine Verwaltung Prüfungsverwaltung                                                                                                    |          |
|                                                                                                    |          |
| Studiumsverwaltung                                                                                                    |          |
| Prüfungsverwaltung                                                                                                    |          |
| Aein Studiengangplan Info über angemeldete Prüfungen                                                                                                    |          |
| leine Veranstaltungen Notensniegel                                                                                                    |          |
| Prüfungsbescheinigungen                                                                                                    |          |
|                                                                                                    |          |
|                                                                                                    |          |
|                                                                                                    |          |
|                                                                                                    |          |

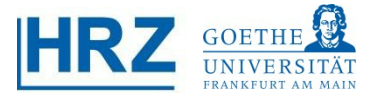

## Information on registered examinations

You will find your confirmation of registration by first choosing Info über angemeldete Prüfungen (= Information on registered examinations) and then your subject.

| FRANKFURT AM MAIN                                 |                           | Sie sind ange        | meldetals: in der | Rolle <sup>.</sup> |
|---------------------------------------------------|---------------------------|----------------------|-------------------|--------------------|
| Meine Funktionen                                  | Veranstaltungen           | Einrichtungen        | Räume und Gebäude | Personen           |
| Sie sind hier: <u>Startseite</u> + <u>Prüfung</u> | sverwaltung 🕨 Prüfungsbes | cheiniqungen         |                   |                    |
| Allgemeine Verwaltung                             | Prüfur                    | ngsbescheini         | gungen            |                    |
| Studiumsverwaltung                                |                           |                      |                   |                    |
| Prüfungsverwaltung                                | Kontos                    | uezűge               |                   |                    |
| Mein Studiengangplan                              | Info übe                  | er angemeldete Prüfu | nger              |                    |
| Meine Veranstaltungen                             |                           |                      |                   |                    |
|                                                   |                           |                      |                   |                    |
|                                                   |                           |                      |                   |                    |
|                                                   |                           |                      |                   |                    |
|                                                   |                           |                      |                   |                    |
|                                                   |                           |                      |                   |                    |
|                                                   |                           |                      |                   |                    |

## 2 C Page download

Click on Bericht herunterladen/öffnen (= download/open report) and then on Signatur herunterladen (= download digital signature).

| GOETHE 🕃                                           | Hilfe I Sitemap I 翻                                                                                          |
|----------------------------------------------------|----------------------------------------------------------------------------------------------------|
| UNIVERSITAT<br>FRANKFURT AM MAIN                   |                                                                                                    |
| Startseite   Abmelden                              | Sie sind angemeldet als:   in der Rolle:                                                                     |
| Meine Funktionen                                   | Veranstaltungen Einrichtungen Räume und Gebäude Personen                                                     |
| Sie sind hier: <u>Startseite</u> • <u>Prüfungs</u> | verwaltung 🕨 Info über angemeldete Prüfungen                                                                 |
| Allgemeine Verwaltung                              | Download-Seite                                                                                               |
| Studiumsverwaltung                                 |                                                                                                    |
| <sup>o</sup> rüfungsverwaltung                     | Bitte speichern Sie sowohl den Bericht als auch die Signatur, um später die Richtigkeit dieser Bescheinigung |
| vlein Studiengangplan                              | nachweisen zu können                                                                                         |
| deine Veranstaltungen                              | Bericht herunterladen / offnen                                                                               |
| < Navigation ausblenden                            | Signatur nerühteinaden                                                                                       |
|                                                    | Zur Ansicht der erzeugten PDF-Datei benötigen Sie den <u>Acrobat Reader</u> .<br>Zurück Startseite Abmelden  |
|                                                    |                                                                                                    |
|                                                    |                                                                                                    |
|                                                    |                                                                                                    |
|                                                    |                                                                                                    |

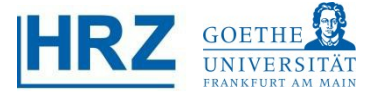

# 2 Saving the report

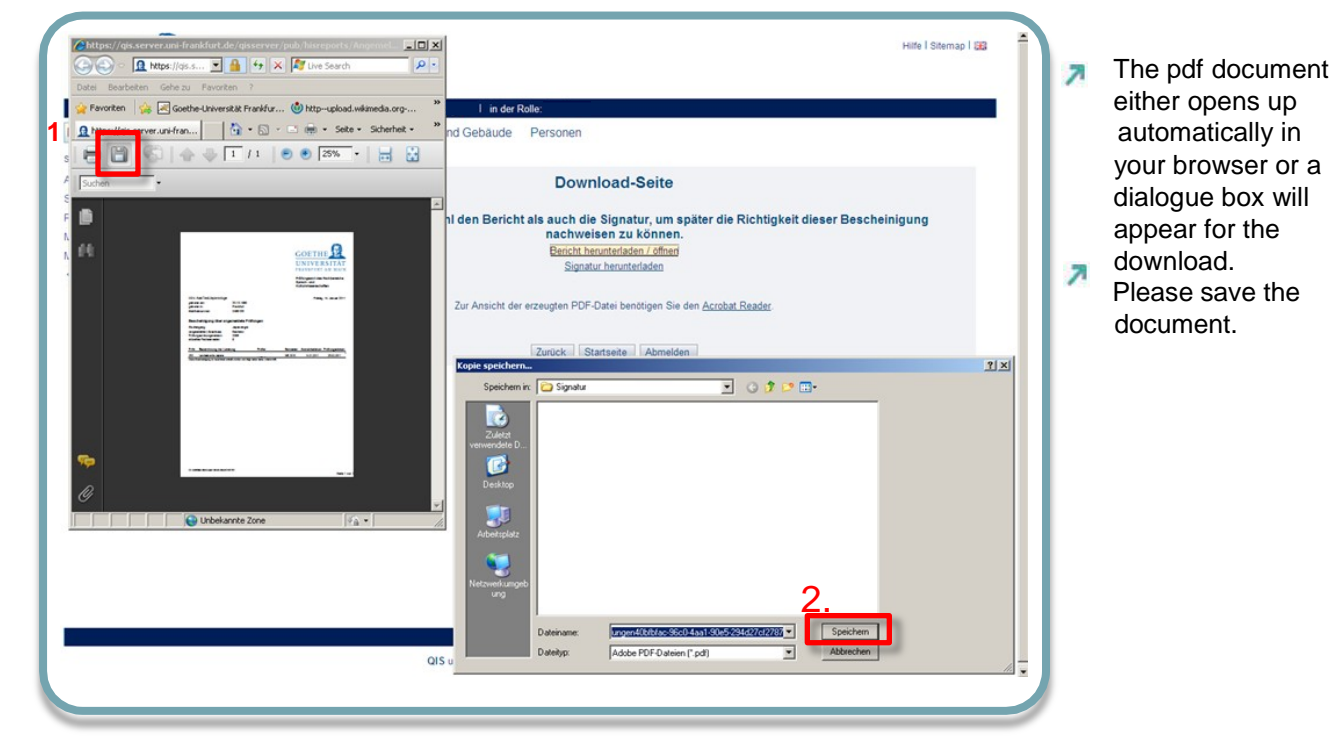

#### Saving of digital signature

- The digital signature serves as a proof of authenticity for your pdf file.
- Click on Signatur herunterladen (= download digital signature) in the download page.
- Click on Datei (= file) in your browser, then Speichern unter (=save as) and choose a convenient storage location. Save the document there.

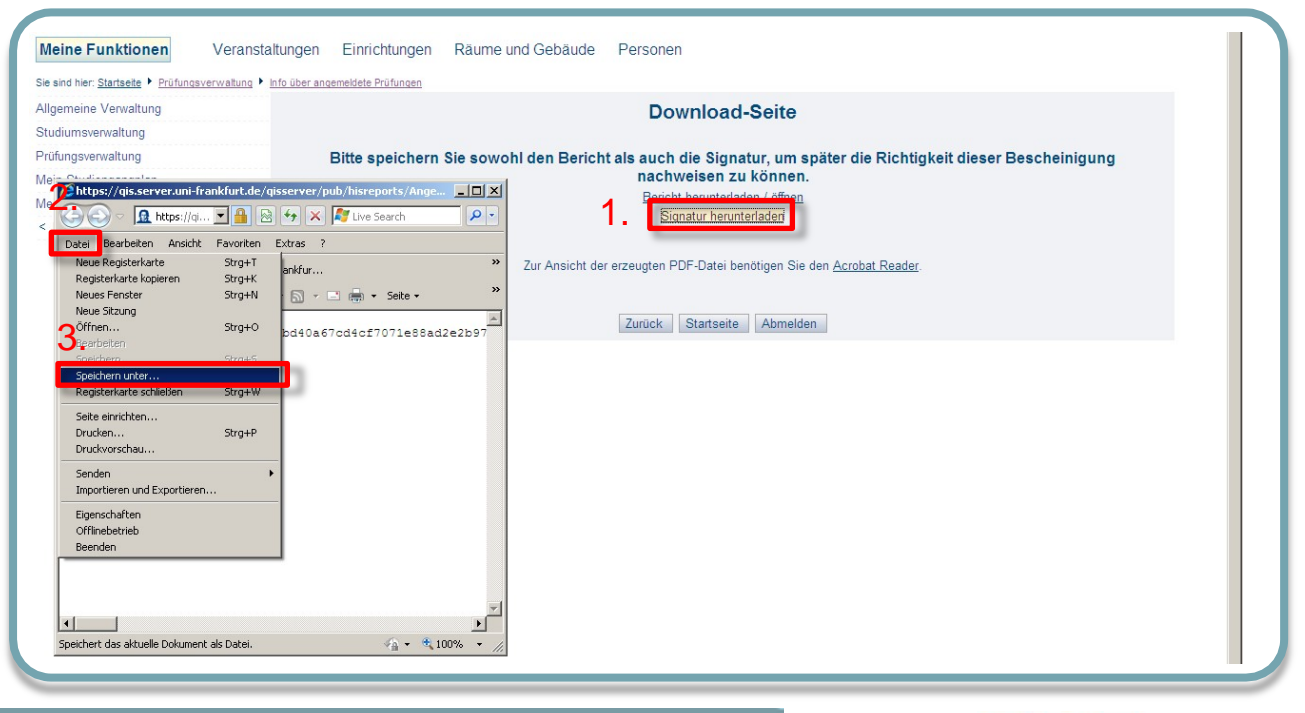

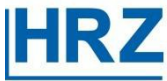

## **3 A** Withdrawal from registration for examination

In case you want to withdraw your registration for examination, please choose Prüfungsan- und abmeldung (= registration/withdrawal from registration for examination) in Prüfungsverwaltung (= examination management).

| GOETHE 😨                             | Winter 2010/11   Hilfe   Sitemap   翻                     |
|--------------------------------------|----------------------------------------------------------|
| UNIVERSITÄT<br>FRANKFURT AM MAIN     |                                                          |
| <u>Startseite   A</u> bmelden        | I Sie sind angemeldet als: I in der Kolle                |
| Meine Funktionen                     | Veranstaltungen Einrichtungen Räume und Gebäude Personen |
| Sie sind hier: Startseite + Prüfungs | svervalung                                               |
| Allgemeine Verwaltung                | Prüfungsverwaltung                                       |
| Studiumsverwaltung                   |                                                          |
| Prüfungsverwaltung                   | Prüfungsan- und -abmeldung                               |
| Mein Studiengangplan                 | Info über angemeldete Prufungen                          |
| Meine Veranstaltungen                | Notenspiegel                                             |
|                                      | Prüfungsbescheinigungen                                  |
|                                      |                                                          |
|                                      |                                                          |
|                                      |                                                          |
|                                      |                                                          |

# Module structure and withdrawal from registration for examination

- Choose your examination out of the module tree.
- After having clicked on *Prüfungsanmeldung stornieren* (= cancel registration for examination), you need to confirm the withdrawal once more.

| FRANKFURT AM MAIN<br>Startseite   <u>A</u> bmelden |                                         | I Sie sind angemeld                                                                                                    | et als: I in der Rolle                                                                                                    | : Student                    |             |              |                |  |
|----------------------------------------------------|-----------------------------------------|----------------------------------------------------------------------------------------------------|----------------------------------------------------------------------------------------------------|------------------------------|-------------|--------------|----------------|--|
| leine Funktionen Ve                                | eranstaltungen                          | Einrichtungen Rä                                                                                                    | ume und Gebäude F                                                                                                    | ersonen                      |             |              |                |  |
| sind hier: Startsete • Prüfungsverwi               | atung • Prüfungsan- i                   | und -abmeldung                                                                                                    |                                                                                                    |                              |             |              |                |  |
| jemeine Verwaltung                                 | Prüfun                                  | ngsan- und -abm                                                                                                    | neldung                                                                                                    |                              |             |              |                |  |
| diumsverwaltung                                    |                                         |                                                                                                    |                                                                                                    |                              |             |              |                |  |
| ungsverwaltung                                     | Bitte wahl                              | an Sia dia an, odar abaum                                                                                                    | eldene Drüfung aus unter et                                                                                                    | ebender Struktur aus         | Klicken Sie | dazu auf dia | Bezeichnungen  |  |
| n Studiengangplan                                  | Ditte Wallie                            | en ore die an- oder abzum                                                                                                    | revene cruiung aus unten si                                                                                                    | enender obuntul aus.         | Nucheri Ole | vazu aul die | Developmingen, |  |
| ine Veranstaltungen                                | Ba                                      | chelor Japanologie 2                                                                                                    | 006                                                                                                    | 4                            |             |              |                |  |
|                                                    | 000000000000000000000000000000000000000 | Datum: 25.02.2011, P<br>1300 Grundwissen Ja<br>1400 Fachgeschichte<br>1500 Modernes Japar<br>1600 Modernes Japar<br>1700 Modernes Japar | rufer: Ten<br>panische Geschichte<br>und Methoden<br>nisch Grundstufe II<br>nisch Mittelstufe I + II<br>nisch Mittelstufe III<br>nisch Mittelstufe III<br>nisch * Euferster, eit storeten | min: 01                      |             |              |                |  |
|                                                    | 00                                      | Allgemeine Verwaltung                                                                                                    | Prüfungsan- und                                                                                                    | abmeldung                    |             |              |                |  |
|                                                    | 0                                       | Studiumsverwaltung<br>Prüfungsverwaltung<br>Mein Studiengangplan                                                                        | Möchten Sie wirklich folgend                                                                                                    | e Prüfung an- bzw. abmeiden? |             |              |                |  |
|                                                    |                                         | Meine Veranstaltungen                                                                                                    | Studiengang                                                                                                    | PrNr Prüfung                 | Prüfer      | Datum        | Vorgang        |  |
|                                                    | 2                                       | < hangalon austrenden                                                                                                    | Bachelor Japanologie 2006                                                                                                    | 253 Landeskunde Japan        |             | 25.02.2011   | Rücknahme      |  |

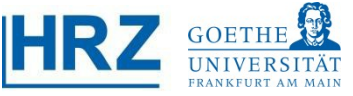

#### **3** Overview of cancelled/withdrawn examinations

When checking the following overview, please make sure your examination has been cancelled correctly. The Vorgang (= action) Rücknahme (= withdrawal) should show "Ok" in the Status column (= status column).

| Startseite   Abmelden              |                                                               | 1 Sie sind ang                                                                                             | gemelde                               | etals: I in de                                                                                     | r Rolle: Student                                                                                |                                                                           |                                                           |                                                            |                                                                                                    |          |             |
|------------------------------------|---------------------------------------------------------------|----------------------------------------------------------------------------------------------------|---------------------------------------|----------------------------------------------------------------------------------------------------|-------------------------------------------------------------------------------------------------|---------------------------------------------------------------------------|-----------------------------------------------------------|------------------------------------------------------------|----------------------------------------------------------------------------------------------------|----------|-------------|
| Meine Funktionen                   | Veranstaltungen                                               | Einrichtungen                                                                                              | Rāt                                   | ume und Gebäude                                                                                    | Personen                                                                                        |                                                                           |                                                           |                                                            |                                                                                                    |          |             |
| e sind hier: Startseite + Prüfungs | verwaltung 🕨 Prüfungsan-                                      | und -abmeldung                                                                                             |                                       |                                                                                                    |                                                                                                 |                                                                           |                                                           |                                                            |                                                                                                    |          |             |
| Ilgemeine Verwaltung               | Prüfu                                                         | ngsan- und ·                                                                                               | -abm                                  | eldung                                                                                             |                                                                                                 |                                                                           |                                                           |                                                            |                                                                                                    |          |             |
| tudiumsverwaltung                  |                                                               |                                                                                                    | 1001000                               |                                                                                                    |                                                                                                 |                                                                           |                                                           |                                                            |                                                                                                    |          |             |
| rüfungsverwaltung                  | Sie heh                                                       |                                                                                                    | anda                                  | Driifungaan br                                                                                     | u ohmoldun                                                                                      |                                                                           |                                                           |                                                            |                                                                                                    |          |             |
| lein Studiengangplan               | Sie nac                                                       | en soeben loig                                                                                             | lende                                 | Fruiungsan- DZ                                                                                     | wapmeldun                                                                                       | gen vorgenor                                                              | nmen.                                                     |                                                            |                                                                                                    |          |             |
| leine Veranstaltungen              | Studier                                                       | ngang                                                                                                    | PrNr                                  | Prüfung                                                                                            | Prüfer                                                                                          | Datum                                                                     | Vorgang                                                   | Status                                                     | 1                                                                                                    |          |             |
| Navigation ausblenden              | Bachelo                                                       | r Japanologie 2006                                                                                         | 253                                   | Landeskunde Japa                                                                                   | ns                                                                                              | 25.02.201                                                                 | 1 Rücknahme                                               | OK                                                         |                                                                                                    |          |             |
|                                    | Insgesa                                                       | amt haben Sie s                                                                                            | sich w                                | ährend dieser S                                                                                    | itzung am 14.                                                                                   | 01.2011 zu fo                                                             | lgenden Prü                                               | fungen ar                                                  | n- oder abge                                                                                                 | emeldet: |             |
|                                    | Insgesa                                                       | amt haben Sie s                                                                                            | sich w                                | ährend dieser S                                                                                    | itzung am 14.<br>PrNr    Prüfung                                                                | 01.2011 zu fo                                                             | l <b>genden Prü</b><br>ufer                               | fungen ar<br>Datum                                         | vorgang                                                                                                    | emeldet: |             |
|                                    | Insgesa<br>Studier<br>Pool-Sp                                 | amt haben Sie s<br>ngang<br>rachwissenschaften                                                             | sich w                                | ährend dieser S                                                                                    | itzung am 14.<br>PrNr   Prüfung<br>253 Landeski                                                 | 01.2011 zu fo                                                             | lgenden Prü                                               | fungen ar<br>Datum<br>25.02 2011                           | - oder abge<br>Vorgang<br>Rücknahme                                                                          | emeldet: |             |
|                                    | Insgest<br>Studier<br>Pool-Sp<br>Zum Nat<br>angeme<br>ordnung | amt haben Sie s<br>ngang<br>rachwissenschaften<br>shweis der erfolg<br>Idete Prüfungen<br>jsgemäßen (frist | sich w<br>Sprach<br>greiche<br>gerect | ährend dieser S<br>wissenschaften -1<br>en An- bzw. Abme<br>e die zugehörige<br>hten) An- bzw. Abi | itzung am 14.<br>PrNr    Prüfung<br>253 Landesku<br>Idung von Prü<br>Signatur als D<br>meldung. | 01.2011 zu fo<br>   Pr<br>unde Japans<br>fungen laden s<br>atei herunter. | lgenden Prü<br>ufer<br>Sie sich bitte i<br>Im Zweifel die | fungen ar<br>Datum<br>25.02.2011<br>unbedingt<br>nen diese | <ul> <li>Oder abge</li> <li>Vorgang</li> <li>Rücknahme</li> <li>die Bescheit</li> <li>Dateien den</li> </ul> | emeldet: | über<br>der |

**Contact** Please contact your **examination office** for any questions concerning content. .

For technical problems, please contact the **HRZ/QIS-Team** by e-mail: qis-admin@rz.uni-frankfurt.de.

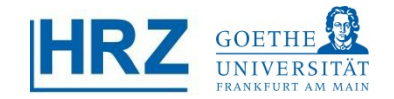